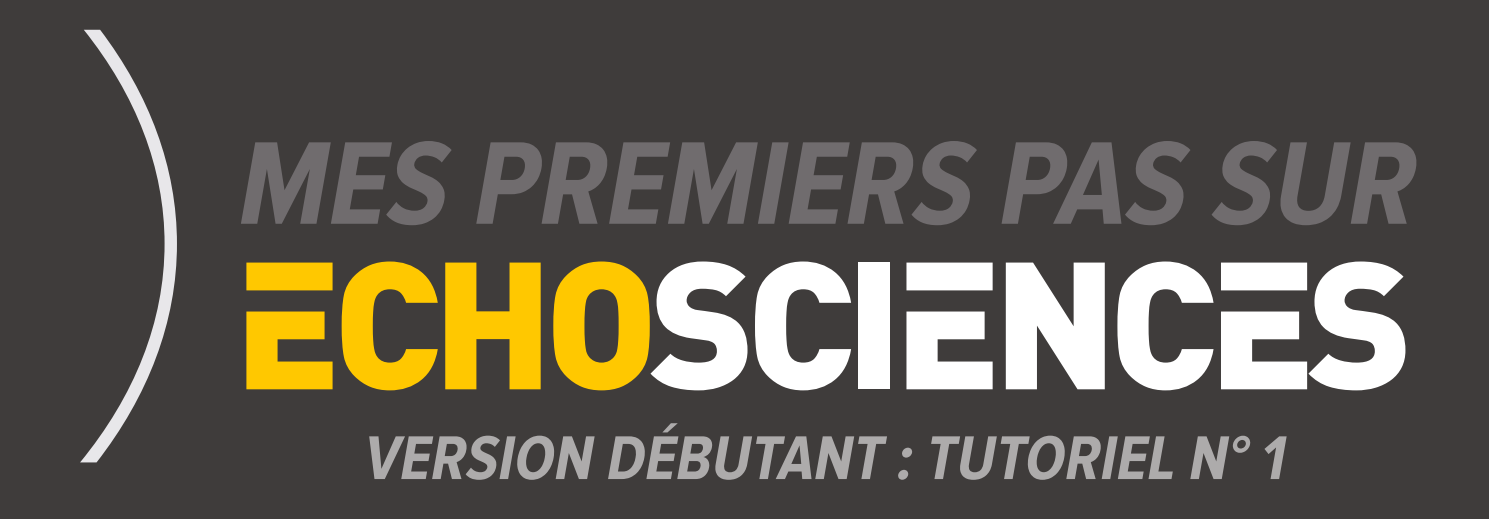

Une façon originale de vous **mettre en réseau** sur **votre territoire** sur les thèmes de la **culture** et des **sciences** !

## ECHOSCIENCES Niveau débutant

Echosciences vous permet de découvrir votre territoire sous l'angle de la Culture scientifique et technique et de vous mettre en réseau avec des passionnés, de suivre des actions, des événements et des projets tout près de chez vous.

## ECHOSCIENCES Niveau débutant

### SOMMAIRE

Vous inscrire Configurer votre profil Echosciences Envie de voir à quoi ressemble votre profil ? Comment contribuer sur Echosciences ?

#### Q CONNECTEZ-VOUS

Accueil » Connectez-vous

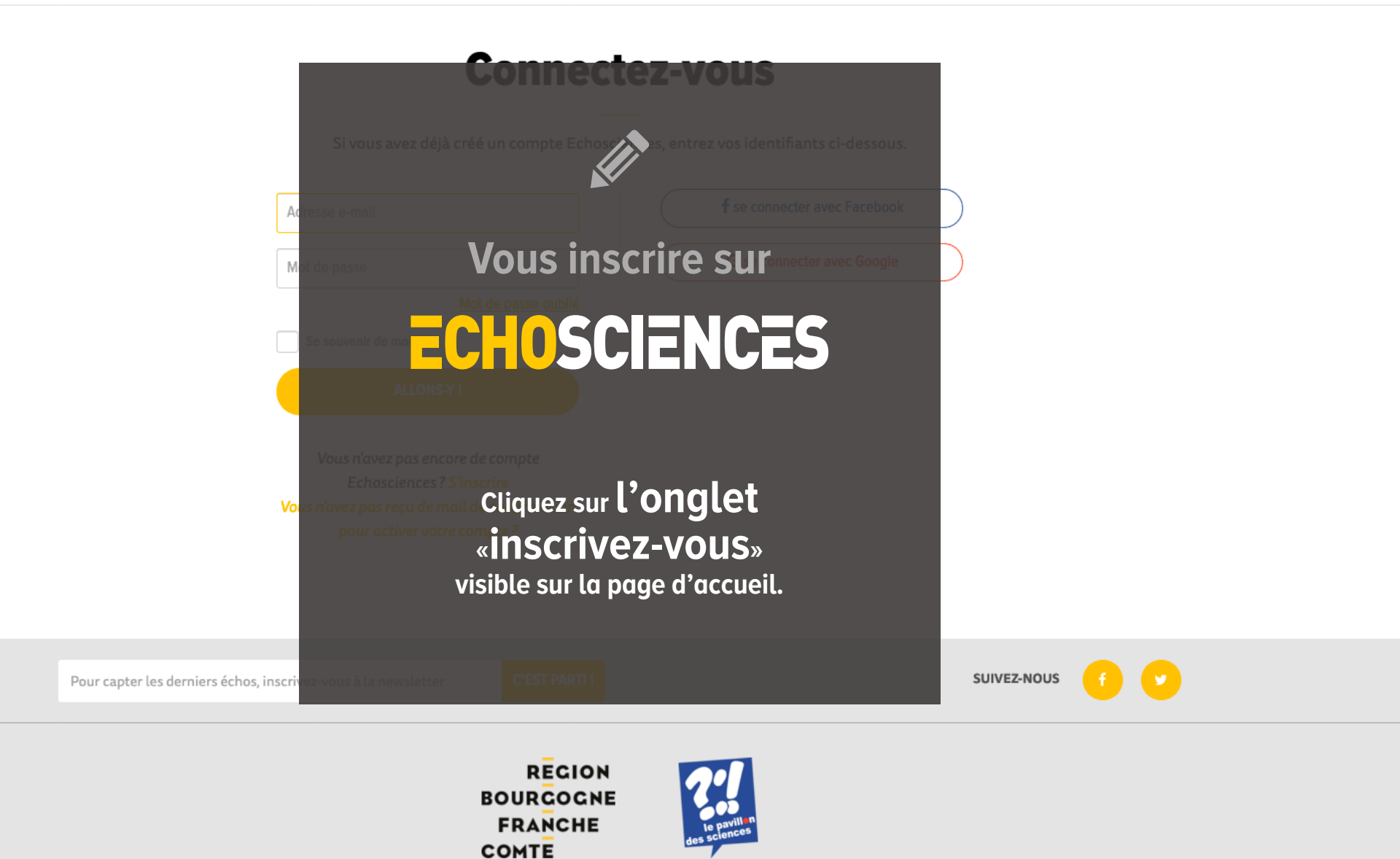

### Vous inscrire sur ECHOSCIENCES

- Complétez le formulaire d'inscription\*
  (possibilité de s'inscrire via un réseau social).
  - N'oubliez pas d'accepter les "conditions générales d'utilisations" et de passer le contrôle anti-robot.

| Êtes-vous une structure ?                                         | <b>f</b> Créer un compte avec Facebook                                            |
|-------------------------------------------------------------------|-----------------------------------------------------------------------------------|
| GENRE                                                             | C Créar un compte ques Coople                                                     |
| 🗌 Homme 🦳 Femme 🤏 Neutre                                          | G Creer un compte avec Google                                                     |
| Prénom                                                            |                                                                                   |
| Nom                                                               |                                                                                   |
| Date de naissance JJ/MM/AAAA                                      |                                                                                   |
| Le format de la date de naissance est JJ/MM/AAAA.                 |                                                                                   |
| Email                                                             |                                                                                   |
| Mot de passe                                                      |                                                                                   |
| 8 caractères minimum                                              |                                                                                   |
| Confirmez votre mot de passe                                      |                                                                                   |
| J'accepte les Conditions Générales d'Utilisation                  |                                                                                   |
| Je m'abonne à la newsletter                                       |                                                                                   |
| Je ne suis pas un robot reCAPTCHA<br>Confidentialité - Conditions | Vous allez alors recevoir<br>un mail de confirmation.<br>Dans le mail cliquez sur |
|                                                                   | « valider mon inscription ».                                                      |

\* Si vous vous inscrivez **en tant que structure** veuillez renseigner au moins le champs **«Prénom»**.

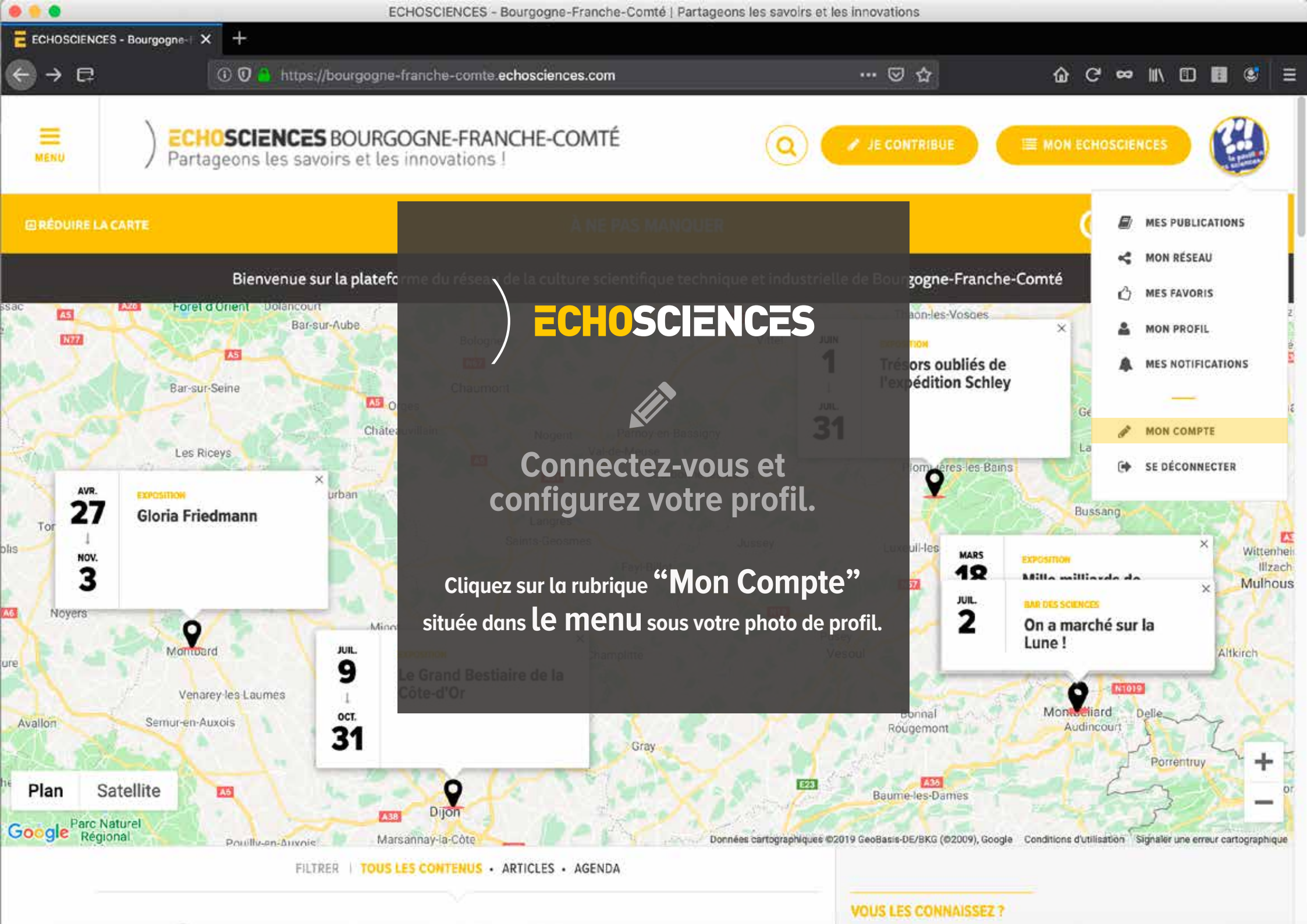

## **ECHOSCIENCES**

### FACULTATIF Complétez votre profil en ajoutant :

Une image qui correspondra à votre **photo de profil** 

Une biographie,

quelques mots

qui vous définissent

une date de naissance

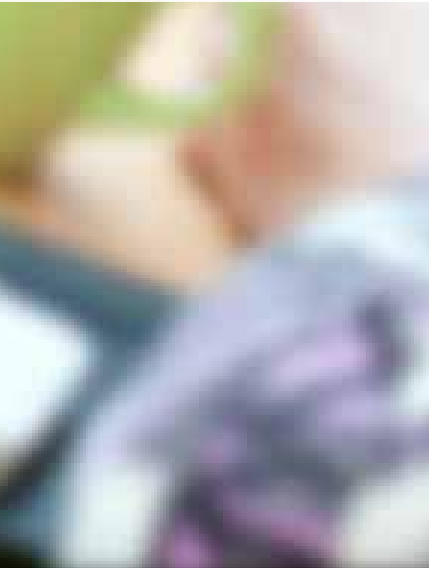

י adresse url de votre site web

| Nom                  |               |
|----------------------|---------------|
| LAMIELLE             |               |
| Date de nalezance    |               |
| naissance JJ/MM/AAAA |               |
|                      |               |
| Site internet        |               |
|                      |               |
|                      | Elle internet |

Le Pavillon des sciences , 1 Impasse de la Presqu'Île, Montbéliard, France

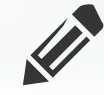

### FACULTATIF Configurer votre profil ECHOSCIENCES

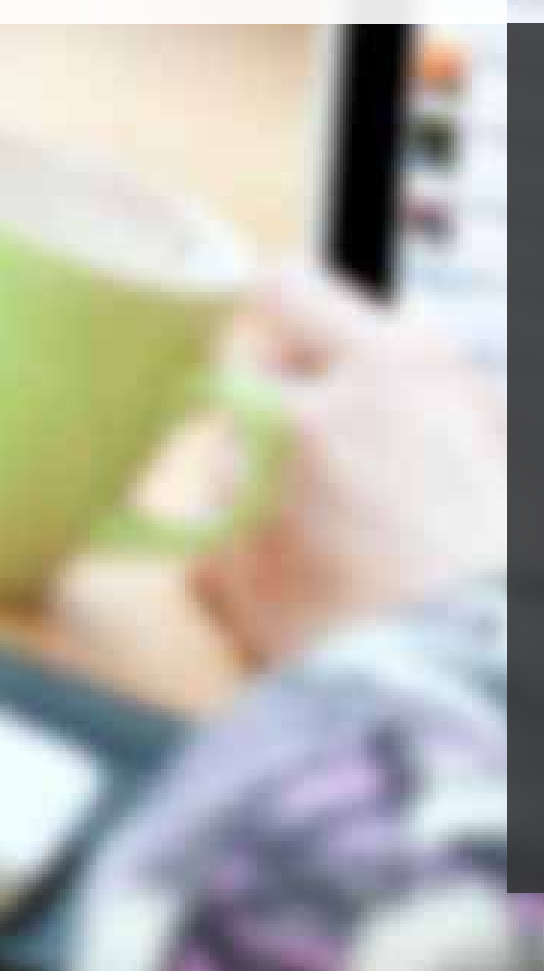

### Vous pouvez également :

- vous abonner à la newsletter d'Echosciences.
- ajouter l'adresse de votre structure.
- associer les urls de vos comptes de réseaux sociaux (Attention renseignez les urls de vos comptes et non pas le «@»).

| u <sup>v</sup> Île, Montbéliard, France       |
|-----------------------------------------------|
|                                               |
|                                               |
| SEAUX SOCIAUX                                 |
| f Facebook                                    |
| https://www.facebook.com/pavillon.dessciences |
| 🥖 Viadeo                                      |
|                                               |
|                                               |
|                                               |

Abonnement à la newsletter

OUI

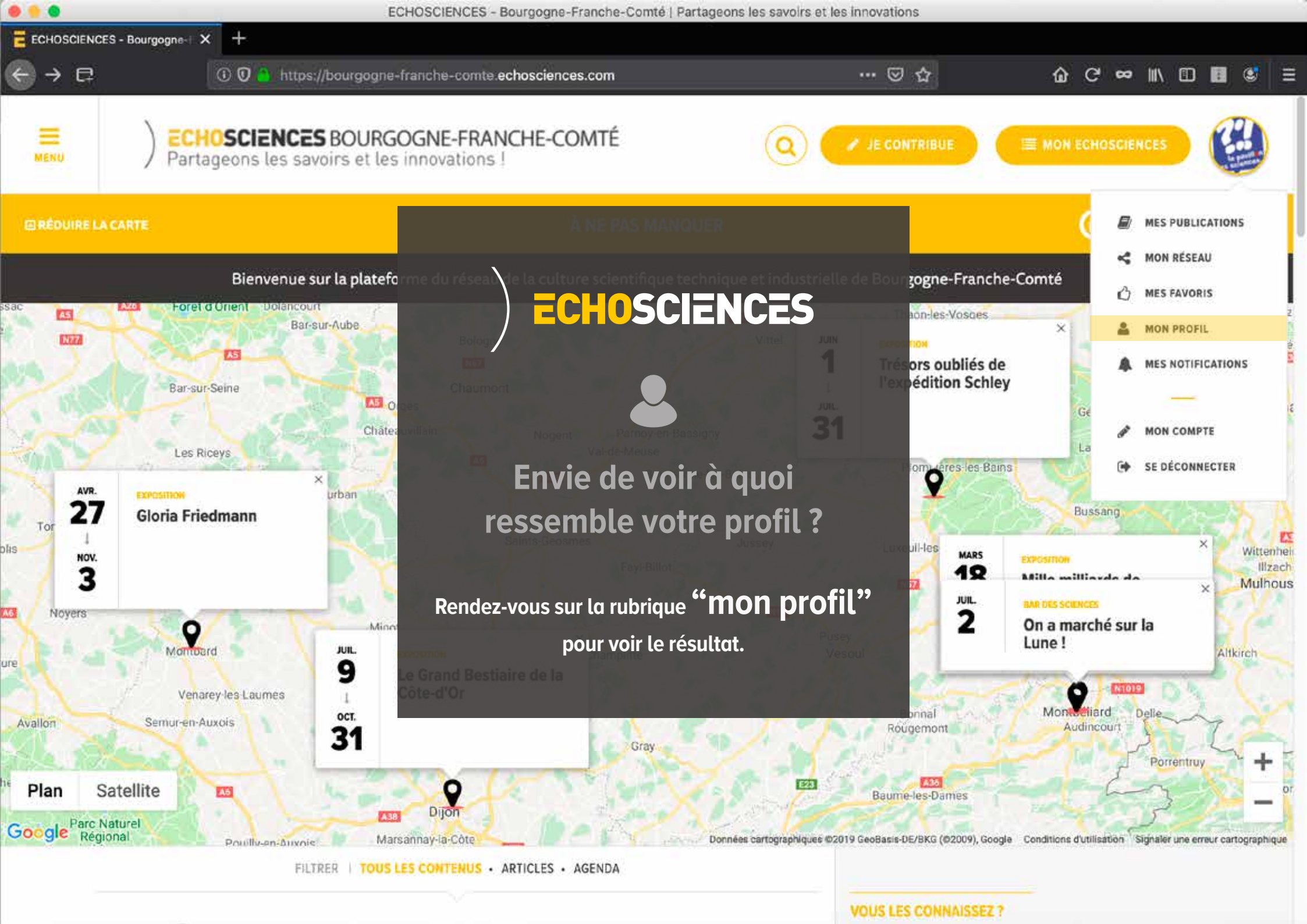

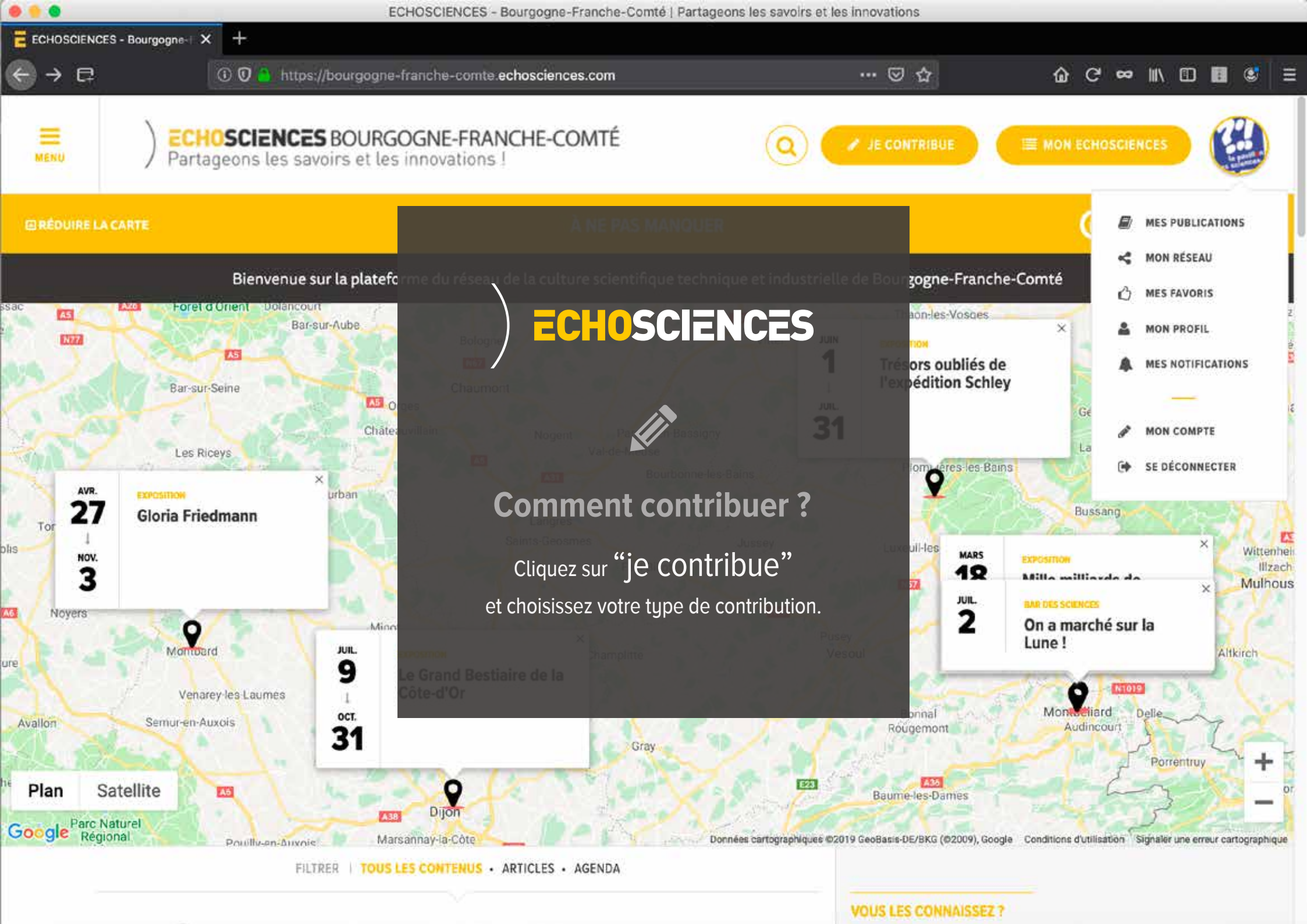

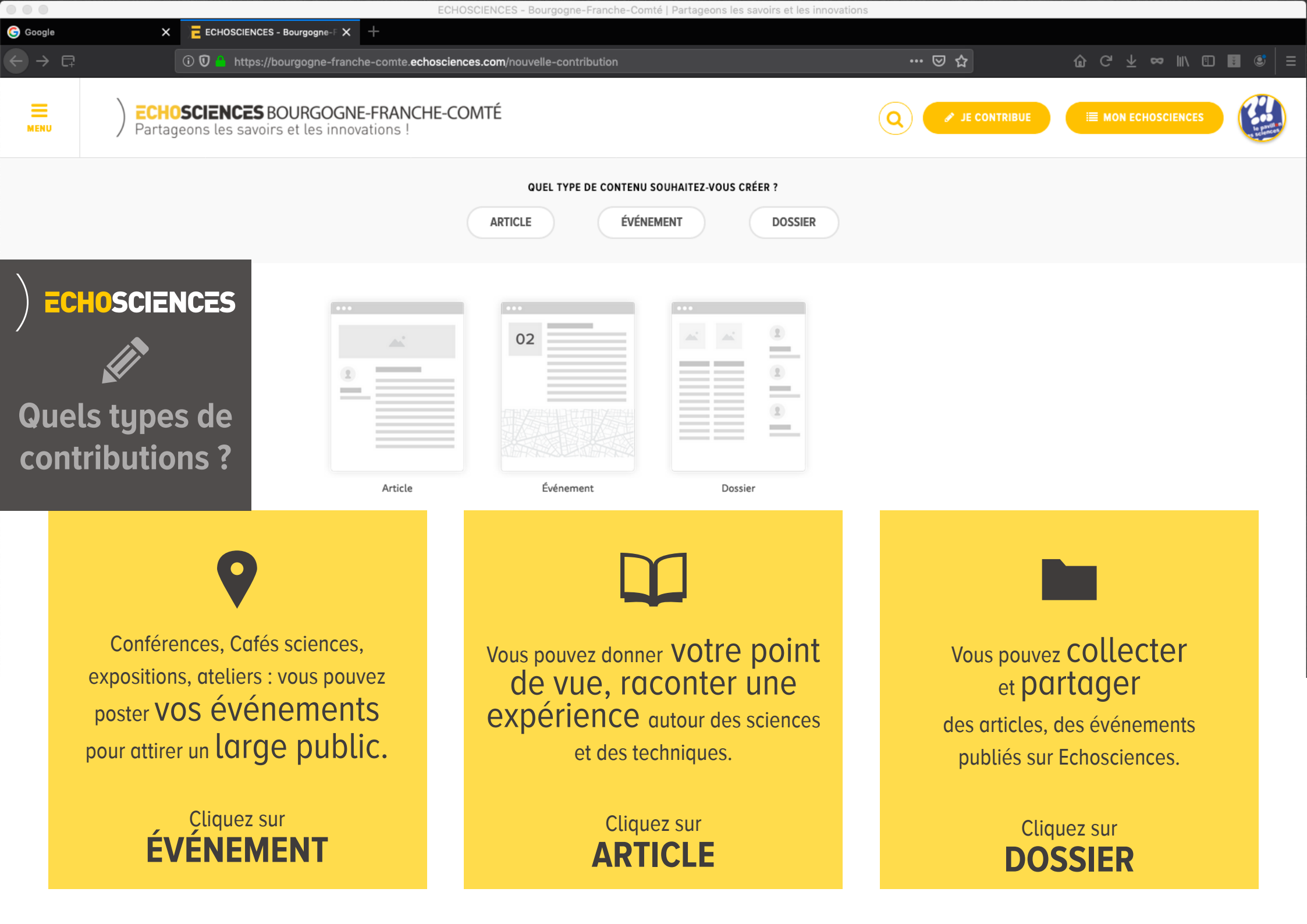

# Contribuer sur

ARTICLE DOSSIER Commencez par donner un titre, une catégorie et une date à votre événement Nom de l'événement Catégorie Festival Journée entière ? Date et heure de debut Date et heure de fin • 2019 • - 12 • : 24 juin • 2019 • - 12 • : juin 24 15 15

QUEL TYPE DE CONTENU SOUHAITEZ-VOUS CRÉER ?

 Choisissez UN titre, une date et une Catégorie s'il s'agit d'un événement.
 Attirez l'attention des lecteurs avec un titre accrocheur !

Cliquez ensuite sur CRÉER.

Pensez à insérer **des images** et **Vidéos** qui garderont le lecteur en éveil et surtout à citer vos éventuelles sources.

### Rédigez une description de votre

événement ou de votre annonce ou rédigez votre article.

*Soyez simple et concis pour être plus facilement lu.* 

| atégorie                       |                                |    |
|--------------------------------|--------------------------------|----|
| Conférence                     | •                              |    |
| ] Journée entière ?            |                                |    |
| Date et heure de debut         | Date et heure de fin           | Та |
| 13 ▼ octobre ▼ 2019 ▼ - 20 ▼ : | 13 • octobre • 2019 • - 23 • : |    |
|                                |                                | Ve |
| 00 •                           | 00 •                           |    |
|                                |                                |    |
|                                |                                |    |

À l'heure actuelle, la vaccination souffre d'une mauvaise image au sein de la population frai La défiance s'est accentuée ces dernières années. La population ne perçoit plus autant qu bénéfice des vaccins, tandis que les risques sont de plus en plus pointés du doigt. De plu<del>s</del> Français sont réfractaires aux vaccins, sans doute par manque d'informations et méconnais des effets secondaires... Renseignez des tags (mots-clés) qui spécifieront davantage votre contenu. pouvez ajouter de 1 à 5 tags à événement ADULTE ETUDIAN1 × VACCIN

Déterminez 1 à 5 tags, si vous n'êtes pas sûrs de vous, commencez à taper un mot, le site vous fera des suggestions.

Apercu

Complétez les informations pratiques relatives à votre événement.

|              |        |               | Insérez une jolie <b>image</b><br><b>principale</b> qui sera<br>la bannière de votre<br>publication. | Ce<br>l'év<br>600 |
|--------------|--------|---------------|----------------------------------------------------------------------------------------------------|-------------------|
|              |        |               |                                                                                                    |                   |
| Informations |        |               |                                                                                                    |                   |
| Organisateur |        | Tarifs        |                                                                                                    | Vou<br>dar        |
| Nom          | ónhona | Indiquez le   | es différents tarifs                                                                                 | bar               |
| Email        | српоне | Site internet | <u> </u>                                                                                             | Gé                |

incipal

paraitra à droite de nt (format portrait avec arge recommandé)

> OUTER UNE IMAGE -vous de disposer de

on de l'auteur de l'image ou e image libre de droits. Dans s, mentionnez la source et l'image dans le corps du

z ajouter d'autres images s de votre événement via la natage de texte.

sation

En reliant votre événement à un lieu, il sera visible sur <mark>la carte des</mark> événements.

### Finalisez votre contribution sur ECHOSCIENCES

 Insérez une adresse de localisation de votre publication
 NB : la localisation du lieu est obligatoire pour les événements afin qu'ils soient épinglés à la carte de l'agenda. Si votre événement a lieu dans un lieu public, veuillez renseigner ce lieu dans le menu déroulant "Associer un lieu".
 Si celui-ci n'apparaît pas, procédez à une Suggestion de lieu auprès de l'administrateur en complétant le formulaire dédié. Si vous ne souhaitez pas relier votre événement à un lieu, vous pouvez quand-même spécifier l'adresse dans le champs suivant "Adresse" afin que l'événement soit géolocalisé.

En reliant votre événement à un lieu, il sera visible sur <mark>la carte des</mark> événements. Associer à un lieu

Géolocalisation

Rechercher par nom

Vous ne trouvez pas le lieu de votre événement ? Suggérez sa création à un administrateur. Lorqu'il sera créé, vous pourrez alors l'associer à votre événement.

Si vous ne souhaitez pas relier votre événement à un lieu, vous pouvez quand meme spécifier l'adresse dans le champs ci-dessous.

| -  |     |   |      |   |    |
|----|-----|---|------|---|----|
| а. | - 6 | - | -    | - |    |
|    | -   |   |      |   | а. |
|    |     |   | - 10 |   |    |
|    | _   | - |      |   |    |

Indiquez un lieu

Les données de géolocalisation de Google Map ne prennent pas en compte les codes postaux, veuillez indiquer le début de l'adresse, si l'adresse figure bien sur Google Map, elle vous sera proposée. Ajoutez des ressources associées (documents, programmes, visuels complémentaires...).

Ressources associées (pdf, doc, docx, gif, jpg, jpeg, png, odf, odt ou ott)

AJOUTER UN DOCUMENT

### **ECHOSCIENCES**

### Prêt pour la publication !

Vous pouvez enregistrer votre contribution en mode "brouillon" (en haut

de page cliquez sur "enregistrer") et modifiez votre contenu autant que vous le souhaitez jusqu'à ce que vous soyez prêt à publier. Une fois publié, votre contenu apparaîtra sur la PAGE d'ACCUEIL dans le fil des dernières publications :)

Accueil » Mes événements » Nom de l'événement

|                    | <u>Aperçu</u> |             |
|--------------------|---------------|-------------|
| Nom de l'événement |               | ENREGISTRER |
| Catégorie          |               | PUBLIER     |
| Festival           | •             |             |

### ECHOSCIENCES BOURGOGNE-FRANCHE-COMTÉ Partageons les savoirs et les innovations !

#### **BRAVO,** Votre événement est maintenant visible sur Echosciences !

Merci et bienvenue à bord

# d' ECHOSCIENCES

+ d'infos : tutoriel n° 2